## OPEN ACCESS PUBLISHING in Springer Nature Fully OA journals

Semmelweis University Central Library

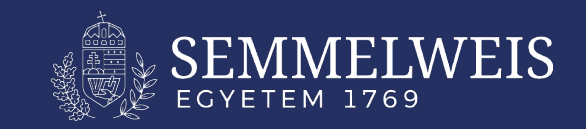

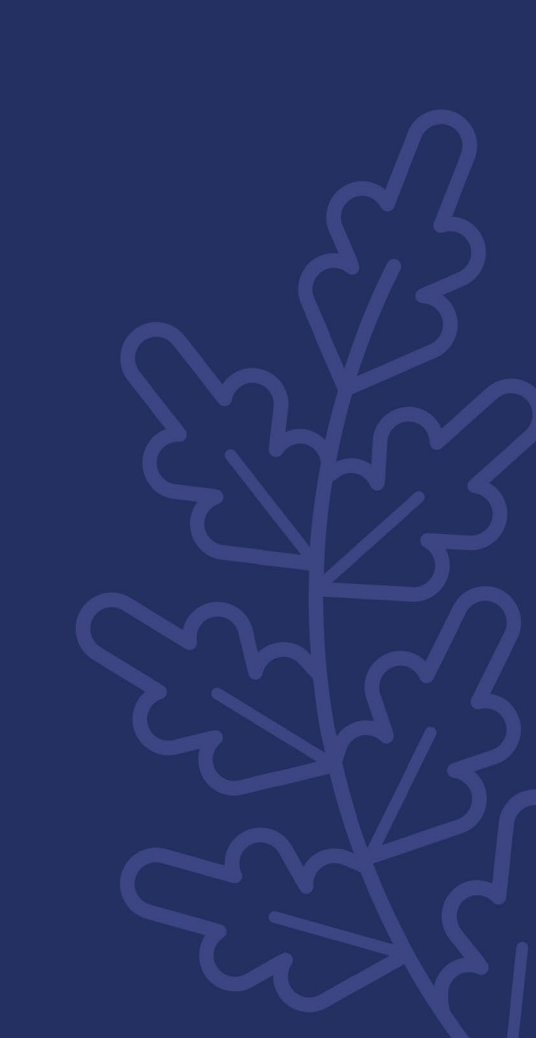

## **OA Support**

Researchers, teachers and students at Semmelweis University can apply for central support in Springer Nature Fully OA journals.

> The amount of support: 100% of the list price on the invoice.

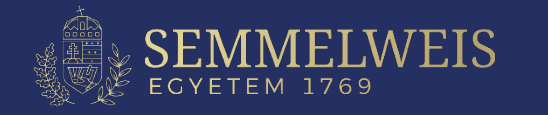

## **Terms and conditions**

### Personal requirement:

The affiliation of the corresponding author is Semmelweis University.

### **Requirement for the selected journal:**

The selected journal is on the list of supported journals (available at: https://lib.semmelweis.hu/folyoirat\_katalogus/advanced?oaSupportID=5)

### **Requirements for publication:**

- Original Article, Original Research, Research Paper
- Review Article
- Case Report, Brief Communication
- Continuing Education

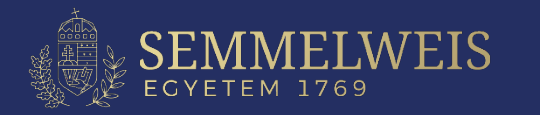

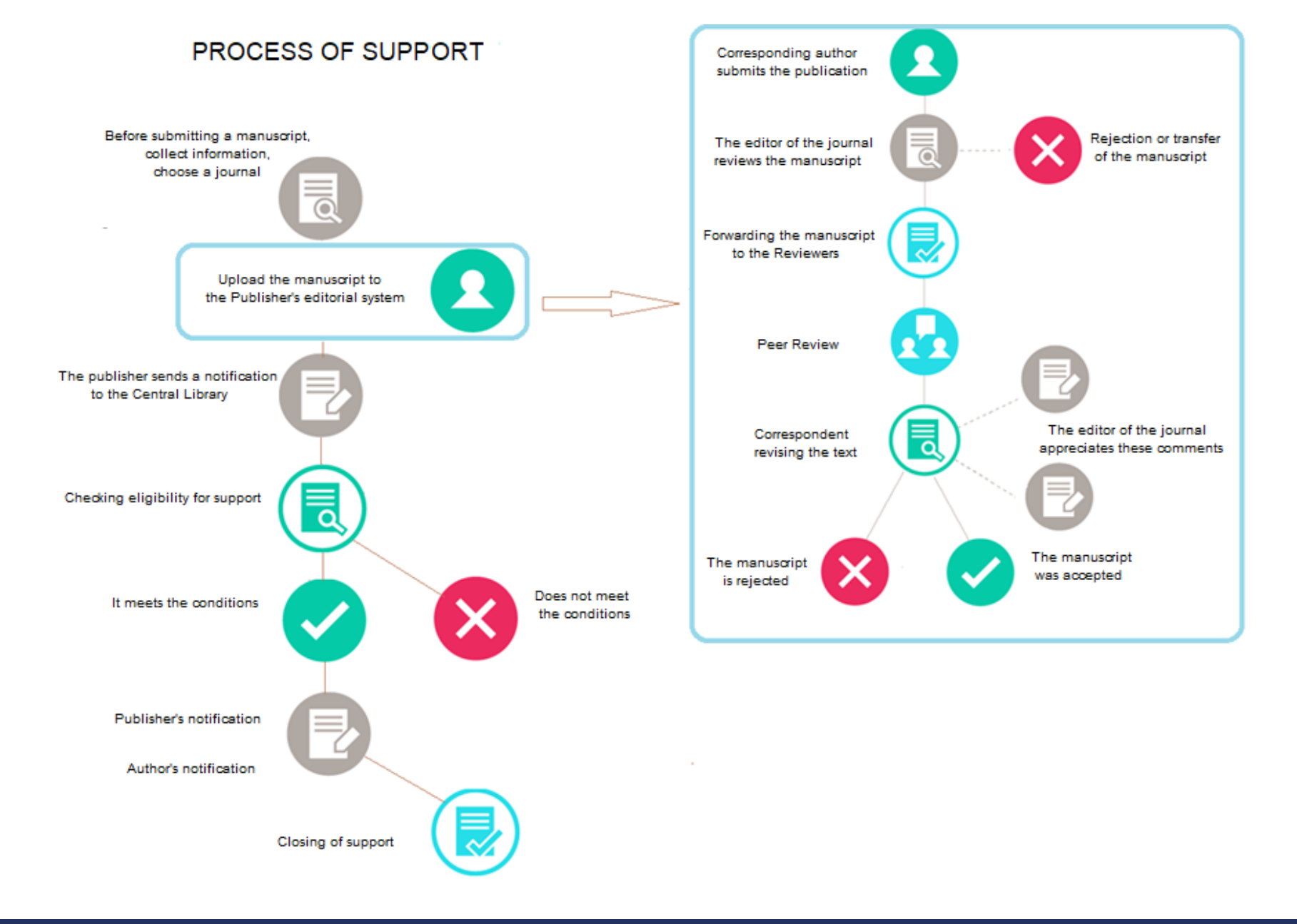

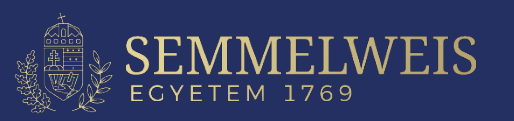

## How does the support work?

1. Gathering information and choosing a journal before submitting the manuscript

(ask at: ejournals@semmelweis-univ.hu)

- 2. Upload the manuscript to the editorial system
  - the editors of the journal evaluate the manuscript
- 3. Acceptance/rejection of the article.
- 4. The publisher sends a notification of the accepted article to the Central Library.
- 5. Checking the eligibility for OA support.
- 6. Central Library gives feedback to the publisher about the support.
- 7. They deduct the APC from the Library's balance.
- 8. Notification to authors of the closure of the support.

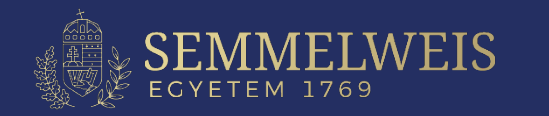

# How does the support work in BMC's journals?

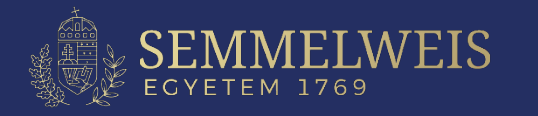

## Uploading the manuscript to BMC's editorial system I.

### **BMC – Editorial Manager registration**

Upload the manuscript to BMC's journals through the Editoral Manager.

#### **Registration:**

https://www.editorialmanager.com/bmrs/default1.aspx

#### **Attention!**

If you registered with ORCID, please make sure that Semmelweis University is listed in the first position. The most important condition for our Open Access support is that the first position of the publication must be the Semmelweis affiliation of the corresponding author.

#### We recommend

Work from a device with a University IP and use a Semmelweis email address that the Publisher could identify the Affiliation.

| oose a Registration Meth<br>Retrieve your details fro                                                                                                    | od<br>m the ORCID registry:                                                                                                    |
|----------------------------------------------------------------------------------------------------|----------------------------------------------------------------------------------------------------|
|                                                                                                    | Use My ORCID Record                                                                                                    |
| Or type in your details a                                                                                                    | nd continue to register without using ORCID:                                                                                                    |
| Given/First Name*                                                                                                    | Minta                                                                                                    |
| Family/Last Name*                                                                                                    | Mária                                                                                                    |
| E-mail Address*                                                                                                    | minta.maria@semmelweis-univ.hu Continue >>)                                                                                                    |
| WARNING - If you think you<br>Reviewer, or Editor) in this s<br>delays or prevent the proces<br>unsure if you are already re<br>If you are registering again<br>changes must be made to y<br>Information' link on the mer<br>please contact the editorial | already have an existing registration of any type (Autho<br>system, please DO NOT register again. This will cause<br>ssing of any review or manuscript you submit. If you are<br>gistered, click the 'Forgot Your Login Details?' button.<br>because you want to change your current information,<br>our existing information by clicking the 'Update My<br>nu bar. If you are unsure how to perform these functions,<br>office. |

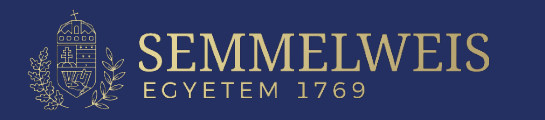

## Uploading the manuscript to BMC's editorial system II. (BMC – Editorial Manager)

Once your registration is finalised, you will be logged in and can upload your publication.

#### **Confirm Registration**

| Given/First Name:        | Minta                                      |
|--------------------------|--------------------------------------------|
| Family/Last Name:        | Mária                                      |
| Username:                | Minta Mária                                |
| E-mail Address:          | minta.maria@semmelweis-univ.hu             |
| Country or Region:       | Hungary                                    |
| ase click on the privacy | policy links below and then check the box. |
| ase click on the privacy | policy links below and then check the box. |

<< Previous Page

Continue >>

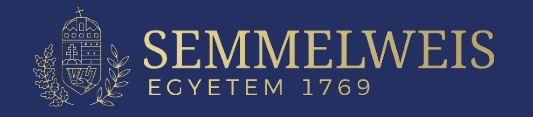

## Uploading the manuscript to BMC's editorial system III. (BMC – Editorial Manager)

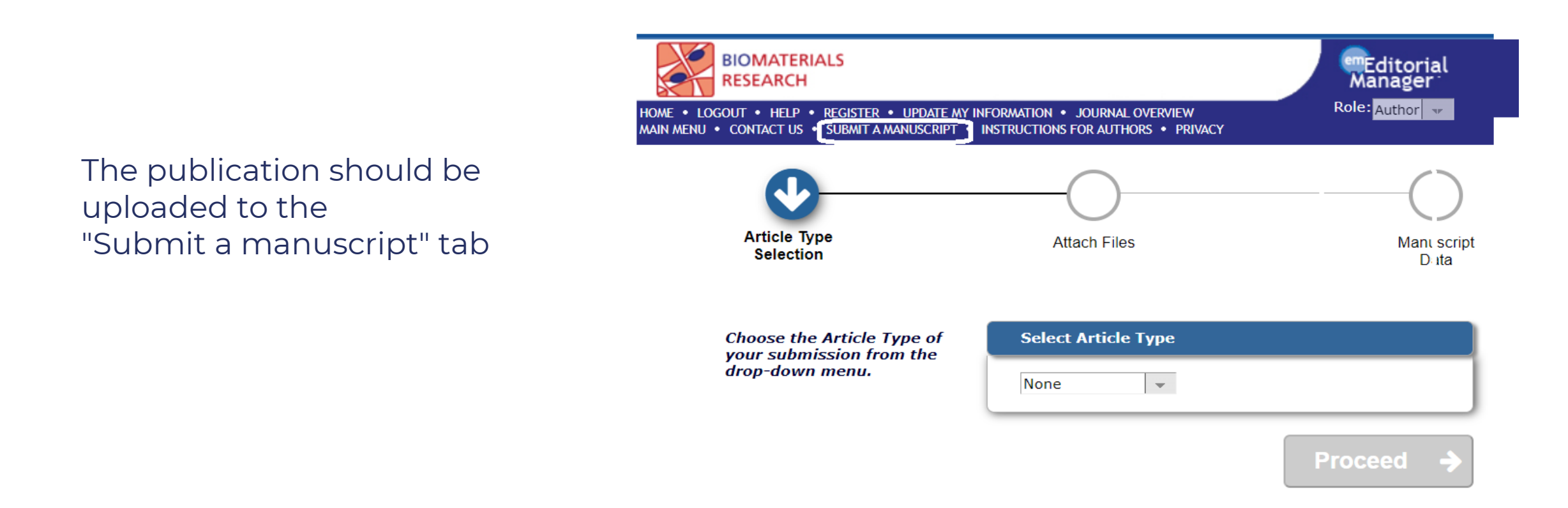

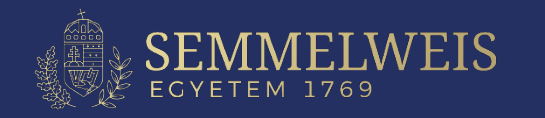

## Steps to be taken after the publication has been accepted by BMC

The publisher will notify you via email that the publication has been accepted and will ask you to finalise the upload.

#### **Further actions:**

- 1. Login to the Editorial Manager with your registration.
- 2. Choose the *Main menu*, *New submissions* tab and the *Incomplete submissions* link.
- 3. Choose Action links on the tab, Edit submission link and repeat the steps to finalise the submission.

| chiatry<br>• LOGOUT • HELI<br>ENU • CONTACT U | P • REGISTER • UPDATE<br>IS • SUBMIT A MANUSCRIP | MY INFORMATION • JOURNAL OVERVIEW<br>'T • INSTRUCTIONS FOR AUTHORS • PRIVACY | Manager*<br>Role: Author 👻 Username: czedit |                           |                 |                                   |
|-----------------------------------------------|--------------------------------------------------|------------------------------------------------------------------------------|---------------------------------------------|---------------------------|-----------------|-----------------------------------|
| ubmissions Be                                 | eing Processed for                               | Author                                                                       |                                             | Display 10                | - results per r | 7308                              |
| Action A                                      | Manuscript<br>Number                             | Title                                                                        |                                             | Initial Date<br>Submitted | Status<br>Date  | Current Status                    |
| Action Links                                  | BPSY-D-20-0098                                   | Relationship between                                                         |                                             | 31 Jul 2022               | 31 Jul 2022     | New Submission at Technical Check |
|                                               | Pa                                               | ge: 1 of 1 (1 total submissions)                                             |                                             | Display 10                | 👻 results per p | bage.                             |

<< Author Main Menu

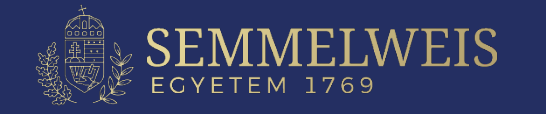

## **APC payment agreement page**

### In the publisher's reply email, select the "View publication costs" link and confirm your agreement

For Open Access publication, the publisher asks for a commitment from the author that the APC will be paid.

According to the agreement with the publisher, the APC will be covered by the central budget of Semmelweis University, so the author will not have to pay.

Please click on the first option for Open Access support.

- I accept responsibility for paying the £1,890/US\$2,690/C2,190 processing charge on this article or believe that I am covered by a Springer Nature Open Access agreement
- I believe that I am covered by a BMC/SpringerOpen Membership Account and wish to request institutional payment or discount (as applicable)
  - I have a BMC membership account number
  - Select institution from a list

Select...

Extra details

Any information you supply here will be passed on to the administrator of your membership.

See more information about BMC/SpringerOpen Memberships.

 I believe I am eligible for a waiver or discount of the articleprocessing charge

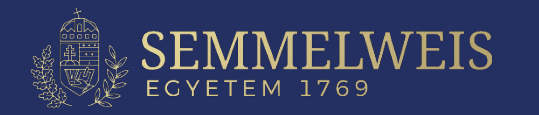

## How does the support work in Springer Nature Fully OA journals?

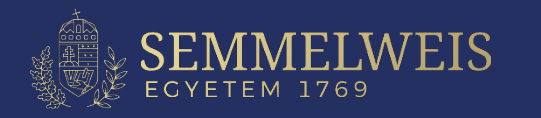

## Uploading the manuscript to Nature's editorial system I.

Uploading to Nature journals is done through the "manuscript tracking system". **Registration:** <u>https://mts-nature.nature.com/cgi-bin/main.plex</u>

| manuscripttrackingsystem nature                                                                                                    | Personal profile Professional profile                                                                                                    |
|----------------------------------------------------------------------------------------------------|----------------------------------------------------------------------------------------------------|
| tracking system home submission guidelines reviewer instructions help journal home                                                                                                    | My Account → Personal Profile                                                                                                    |
| Welcome to the <b>Nature</b> online manuscript submission and tracking system. Please be sure that your browser is set to accept cookies, as our tracking system requires them for proper operation.                                                                                                    | (* = mandatory fields)                                                                                                    |
| If you are a first-time user please read our <u>instructions for authors</u> or <u>instructions for referees</u> before logging in. Please note that passwords are case sensitive.                                                                                                    | ORCID Create/link an Open Researcher Contributor ID(ORCID)                                                                                                    |
| If you experience any problems, please contact the <u>Platform Support Helpdesk</u> .                                                                                                    | Title Dr 🗸                                                                                                    |
| Please see Nature Research's <u>author and referees' website</u> for information about and links to policies, services and author benefits.                                                                                                    | * First Name Minta                                                                                                    |
|                                                                                                    | Middle Name Szép                                                                                                    |
| Login Name Aleter Perswords are seen applied.                                                                                                    | * Last Name Mária                                                                                                    |
| Password Note: Passwords are case sensitive.                                                                                                    | * Primary Email Address minta.maria@semmelweis-univ.hu                                                                                                    |
| Login                                                                                                    |                                                                                                    |
|                                                                                                    | * Username Maria Username is already in use.                                                                                                    |
| Register for an account                                                                                                    | * Password                                                                                                    |
| Forgot my login details.                                                                                                    | (password must contain at least 8 characters)                                                                                                    |
| Nature is a Transformative open access journal. Authors can choose to publish using either the subscription publishing route OR via immediate gold Open Access through payment of an article-processing charge (APC).                                                                                                    | * Confirm Password                                                                                                    |
| Find out more about <u>Transformative Journals</u>                                                                                                    |                                                                                                    |
| Authors may need to take specific actions to achieve <u>compliance</u> with funder and institutional open access<br>mandates. If your research is supported by a funder that requires immediate open access (e.g. according to <u>Plan S</u><br><u>principles</u> ) then you should select the gold OA route, and we will direct you to the compliant route where possible. For<br>authors selecting the subscription publication route, the journal's standard licensing terms will need to be accepted,<br>including <u>self-archiving policies</u> . Those licensing terms will supersede any other terms that the author or any third party<br>may assert apply to any version of the manuscript. | The personal information you provide is extremely important to us. We collect and use personal data to provide the service or product you have requested. We may also use this personal data internally and share it for purposes of peer-review, publication, internal reporting and third party abstracting and indexing services. We will not otherwise disclose your data outside the group unless we have your permission as detailed in our <u>Privacy Policy</u> .<br>* I agree to the <u>Terms and</u> |
|                                                                                                    |                                                                                                    |

#### **Attention!**

When registering with ORCID, please make sure that Semmelweis University is listed in the first position. The most important condition for our Open Access support is that the first position of the publication must be the Semmelweis affiliation of the corresponding author.

#### We recommend

Work from a device with a University IP and use a Semmelweis email address that the Publisher could identify the Affiliation.

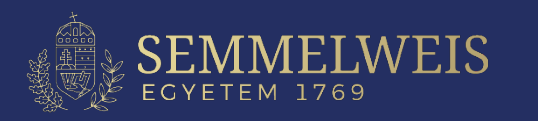

| manuscripttrackingsystem |                                           | Nutrition<br>& Diabetes               |
|--------------------------|-------------------------------------------|---------------------------------------|
| tracking system home     | author instructions reviewer instructions | 🕐 help 🛛 tips 🗵 logout 🛛 journal home |

Please note that for optimum performance, we recommend that your browser should be either Netscape 4.7 or above (preferred), or Internet Explorer 5.0 and above.

Before submitting a manuscript, please gather the following information:

- All Author
  - First and Last Names
  - Postal Addresses
  - Work Telephone Numbers
  - E-mail Adresses

#### In addition, all Manuscript details:

- Covering Letter
- Title and Running Title (you may copy and paste this from your manuscript)
- Abstract (you may copy and paste this from your manuscript)
- Manuscript files in Word, WordPerfect, Text, or RTF format.
- Figures/Images in external files in TIFF, or JPG in either grayscale or CMYK colour, not in RGB.
- Tables in Excel, TIFF or JPEG, or embedded with the text of the Word/WordPerfect/RTF format manuscript (embedding is not possible if your text is being submitted in plain text/TXT).
- Contact information (e-mail address and institution) of desired peer reviewers (if any).

**NB** Never embed the figures/images within the text from word processing software as embedded figures/images are not acceptable for production. Non-tabular supporting data submission (where applicable) must be as XLS spreadsheet.

The manuscript submission process is broken down into a series of 4 primary tasks that gather detailed information about your manuscript and allow you to upload the pertinent text and figure/image files. The sequence of screens is as follows:

1. The 'Files' primary task allows you to select the actual file locations (via an open file dialogue). You will be able to 'Browse' for the relevant files on your computer. Please include the figure number in the title line for each figure. On the completion screen, you will be asked to specify the order in which you want the individual files to appear in the merged document. Editors and/or reviewers will also be able to look at the individual PDF files if necessary.

. . .

4. The 'Submit' primary task is the last step in the manuscript submission process. At this stage the Manuscript Tracking System will perform a final check to ensure that all mandatory fields have been completed. Any incomplete fields will be flagged by a red arrow and highlighted by a red box. Click on the 'Fix' link to return to relevant section for completion. Once your manuscript has been finalised, click on the 'Approve Submission' button to submit your manuscript for consideration. A 'Manuscript Approved' message will display on your author desktop to confirm the submission.

Please note that our system cannot accept encrypted files. If your file is encrypted we would ask that you please recreate the file without encryption before attempting to submit it electronically. You can check to see if your file is encrypted by looking at the file properties.

Choose the appropriate manuscript type:

EGYETEM 1769

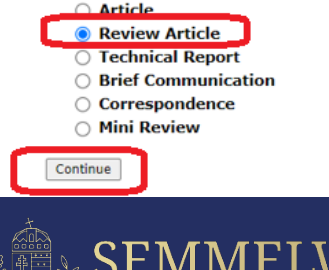

### Uploading the manuscript to Nature's editorial system II.

|                                                                                                    | manuscripttrackingsystem |                     | Nutrition<br>& Diabetes |                        |              |
|----------------------------------------------------------------------------------------------------|--------------------------|---------------------|-------------------------|------------------------|--------------|
| acking system home 🛛 author instructions 🔤 reviewer instructions 💿 help 🛛 tips 🗵 logout 🛛 journal hom | acking system home       | author instructions | reviewer instructions   | 🕐 help 🛛 tips 🖾 logout | journal home |

#### Author Instructions

- The manuscript submission process consists of 4 primary tasks: 1. Files, 2. Manuscript Information, 3. Validate, 4. Submit. You will need to complete the primary tasks in the correct order.
- You will have the opportunity to make changes to your submission until you click the 'Approve Manuscript' button on the 'Approve Manuscript' tab.
- To save a draft version of your manuscript to complete at a later stage, click on the 'Save and Exit' button. You will
  then return to your author desktop

**PLEASE NOTE:** Authors submitting a **revised manuscript** after review must include two versions: (1) a marked up manuscript that highlights changes made in response to the reviewers' comments in yellow, labelled as Revised Manuscript - Marked up file type and (2) a 'clean' (non-highlighted) manuscript, labelled as Article file.

- Still confused? Click here for further instructions on how to complete the manuscript submission process.
- NOTE: \* indicates a required Field

#### 1. Files | 2. Manuscript Information | 3. Validate | 4. Submit

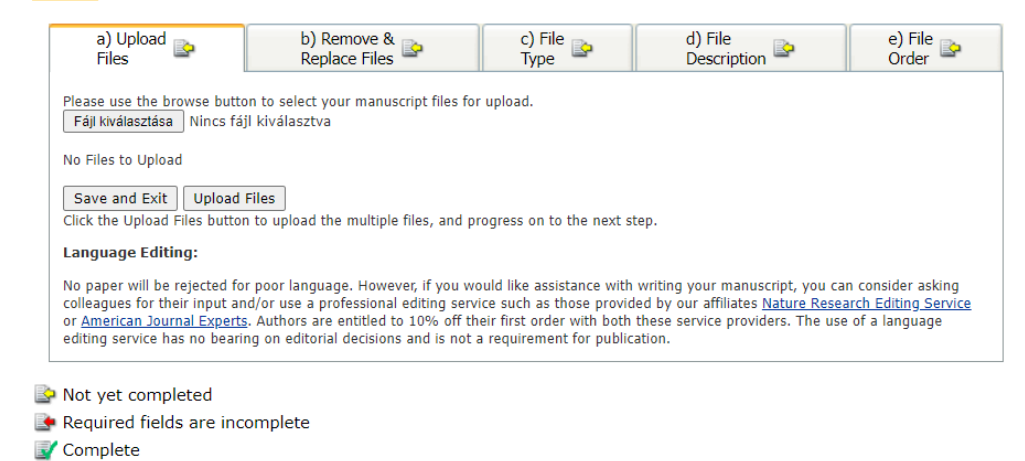

#### **eJournal**Press

## **Confirmation link**

After the corresponding author's article was accepted for publication, you will receive an email with a link to confirm affiliation with Springer Nature editorial system.

In the blank field on the page, the author should type

"Semmelweis University (SE) Budapest | Hungary"

## Editorial System

| Which institution are you primarily affiliated to?                                                                                                    | Progress                                                     |
|----------------------------------------------------------------------------------------------------|--------------------------------------------------------------|
| Dear Alex Hamilton,                                                                                                    | Affiliation                                                  |
| We want to make sure you are not paying for something you might not have to.                                                                                                    | • In progress                                                |
| Some articles are eligible for part or full coverage of the article-processing charge as part of an institutional open access agreement. More information about open access agreements here. | Complete                                                     |
| If you have already been granted a discount or waiver this is still valid, but you might still be eligible for<br>coverage under this agreement.                                             | Your submission                                              |
| Please enter your affiliation below (in English) to see if you are eligible.                                                                                                    | Speech synthesis from neural decoding of<br>spoken sentences |
|                                                                                                    | Article ID                                                   |
| Search for your institutional affilitation                                                                                                    | 10.1080/07434618.2018.1556730                                |
| Semmelweis University (SE) (Budapest   Hungary)                                                                                                    | Manuscript type Article                                      |
|                                                                                                    | Journal Name                                                 |
|                                                                                                    | 11-1                                                         |

If the system recognizes it, click on "Confirm this is my affiliation".

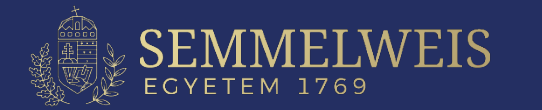

## **Check affiliation**

### If the system finds a match between the "Author Affiliation" and in the text box

"Semmelweis University (SE) (Budapest | Hungary)"

#### SPRINGER NATURE Editorial System

#### *lerify your affiliation* Affliation confirmed Progress O Affiliation Dear István Kovács 🕜 In progress Thank you for confirming your affiliation As your institution has an agreement with Springer Nature, the article-processing charge (APC) for O Complete your article may be partially of fully covered. More information about Open Access agreements here. Your article Semmelweis University (SE) (Budapest | Hungary) Article title Springer Nature will determine if your article is eligible under this Speech synthesis from neural decoding of spoken sentences agreement. Article ID 10.1080/07434618.2018.1556730 This step is normally completed within a few days. Manuscript type Article Need help? Contact us Journal Name Nature

notifies that the author will have to wait, for the institutional administrator to approve the affiliation.

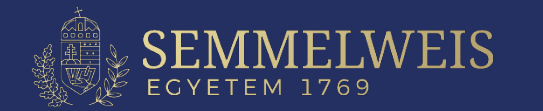

#### **Finalisation** Once approved by the institutional administrator, the author receives an email and a link to the editorial page, with a notification of the OA support.

SPRINGER NATURE Editorial System

### Verify your affiliation

| Verification complete |  |
|-----------------------|--|
|                       |  |

## O Affiliation

Dear István Kovács

1

Your article is eligible and has now been approved for the full coverage of the article-processing charge (APC) as part of your institution's agreement. Find out more about your institution's agreement with Springer Nature.

Your article will now be published at no cost to you.

#### Semmelweis University (SE) (Budapest | Hungary)

Our production team will now take the next steps towards the publication of your article and contact you if they have not already done so.

Need help? Contact us

#### Your article

In progress

🚫 Complete

Article title Speech synthesis from neural decoding of spoken sentences Article ID 10.1080/07434618.2018.1556730 Manuscript type Article

Journal Name Nature

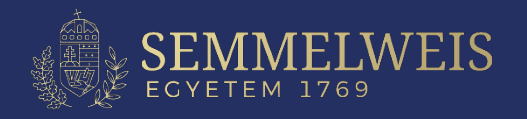

## In case of ERROR

The author receives an email notification which redirects to the APC payment page. This page will not appear if your article has already been accepted as described above.

| erify                           | your affiliation                                                                                                    |                                                                          |
|---------------------------------|----------------------------------------------------------------------------------------------------|--------------------------------------------------------------------------|
| /erificatio                     | n complete                                                                                                    | Progress                                                                 |
| Dear István Ko                  | ovács                                                                                                    | O Affiliation                                                            |
| Jnfortunately<br>Inder your ins | your article has been not been approved for article-processsing charge (APC) coverage titution's agreement. Find out more about open access agreements here. | <ul> <li>In progress</li> <li>Complete</li> </ul>                        |
| 0                               | Semmelweis University (SE) (Budapest   Hungary)<br>Proceed below to display the APC due and payment options if<br>applicable.                                | Your article<br>Article title<br>Speech synthesis from neural decoding o |
|                                 | <b>Please note:</b> If you have already been granted a discount or waiver this is still applicable.                                                          | spoken sentences<br>Article ID<br>10.1080/07434618.2018.1556730          |
|                                 | Proceed to payment                                                                                                    | Manuscript type Article Journal Name                                     |
|                                 |                                                                                                    | Nature                                                                   |

#### **ATTENTION:**

If the submitted article does not comply with the Open Access agreement, the author is obliged to pay the APC. To avoid this, we ask our authors to be cautious when submitting to the selected journal.

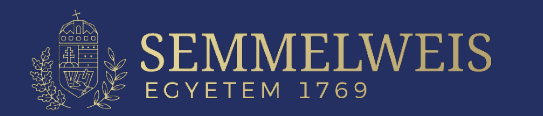